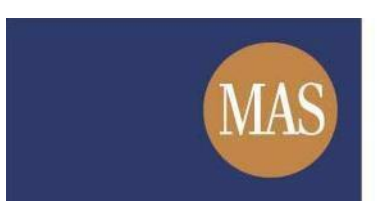

Monetary Authority of Singapore

# Short Position Reporting System (SPRS)

Reporting of Short Position User Guide

Version 1.3

### **TABLE OF CONTENTS**

| TAB | LE OF CONTENTS                                     | 2  |
|-----|----------------------------------------------------|----|
| 1.  | ABOUT THIS GUIDE                                   | 3  |
| 2.  | HOW TO REPORT SHORT POSITIONS                      | 4  |
| 3.  | HOW TO MAKE A RESUBMISSION                         | 8  |
| Ann | ex A – Sample Short Position Reporting Online Form | 11 |

### 1. ABOUT THIS GUIDE

This is a step-by-step guide on how to report your short positions.

A short position holder or reporting agent can report short positions by completing and submitting the details in the SPRS online form, or by uploading XML to populate the online form.

Submissions for a particular position date can only be made at the start of each reporting cycle.

You can amend an earlier submission by making a resubmission. A resubmission made before the reporting cut-off date will overwrite the original submission.

### 2. HOW TO REPORT SHORT POSITIONS

| Step 1. | To complete and submit th                         | e online form, click o | Manage Submission     | under MY SPRS    |
|---------|---------------------------------------------------|------------------------|-----------------------|------------------|
| ·       | in the main menu, or click<br><b>Figure 2-1</b> . | Anage Submission       | the right column of t | he homepage. See |

| MAS Monetary Authority of Singapore                       | PRS                     | Singapore Government<br>Integrity · Service · Excellence<br>Contact Info   Feedback   SiteMap |
|-----------------------------------------------------------|-------------------------|-----------------------------------------------------------------------------------------------|
| HOME ABOUT SPRS VIEW REPORTS                              | MY SPRS REPORT POSITION | HELP Thomas Goh                                                                               |
|                                                           | Manage Submission       |                                                                                               |
| Announcements                                             | Manage Delegation       | <u>_</u>                                                                                      |
|                                                           | My Profile              | Manage Submission                                                                             |
| 11 August 2016 Announcement - Scheduled Maintenance       | Change Password         | S                                                                                             |
| SPRS will not be available from 12 a.m. on 20 August 2016 | Deactivate Account      | Quick Links                                                                                   |
| Short Position Reports                                    |                         | View Reports                                                                                  |
| Pagition Date: 09/07/00/0                                 |                         | Download Form                                                                                 |
| Position Date. Uo/0//2016                                 | Export                  | User Guide                                                                                    |

Figure 2-1 SPRS Homepage

Step 2(a). In the Make a New Submission page, enter the Short Position details in the online form section. See **Figure 2-2.** 

| SECURITIES AND FUTURES<br>SECURITIES AND FUTURES (SHORT SELL<br>SHORT POSITION REPORTING<br>Please ensure that all mandatory fields marked * are completed | SACT<br>ING) REGULATIONS<br>G FORM |
|----------------------------------------------------------------------------------------------------|------------------------------------|
| A. Reporting Cycle                                                                                                    |                                    |
| Position as At * :                                                                                                    | 🔟 "dd/mm/yyyy"                     |
| B. Particulars of Short Position Holder                                                                                                    |                                    |
| Type of Holder * :                                                                                                    | Individual                         |
| SPRID * :                                                                                                    |                                    |
| NRIC/ FIN/ Passport No./Others * :                                                                                                    |                                    |
| Name of Position Holder * :                                                                                                    |                                    |
| C. Particulars of Agent                                                                                                    |                                    |
| Is this form being submitted by an agent on behalf of the position holder?                                                                                 | O Yes <ul> <li>No</li> </ul>       |
| Agent's SPRID * :                                                                                                    |                                    |
| Agent's Identity Type:                                                                                                    |                                    |
| NRIC/ FIN/ Passport No./Others * :                                                                                                    |                                    |
| Name of Agent * :                                                                                                    |                                    |

#### SPRS User Guide – Reporting of Short Position

### Version 1.3

| Available Stock Codes Listi                | ng here: http://www.sgx.com/wps/portal/sgxweb/home/marketinfo/securities/stocks                                                                                                    |
|--------------------------------------------|----------------------------------------------------------------------------------------------------|
| Stock Code * :                             | Select a Stock Code                                                                                                    |
| Short Position (number of s                | hares) * :                                                                                                    |
|                                            |                                                                                                    |
| Add Stock                                  |                                                                                                    |
|                                            |                                                                                                    |
| 9JSP                                       | J                                                                                                    |
| Conserve New Image                         |                                                                                                    |
| Generate New Imag                          | 10<br>no the code from the image                                                                                                    |
|                                            |                                                                                                    |
| Cancel Nevt                                |                                                                                                    |
| CONCENTRAL                                 |                                                                                                    |
| Cancer                                     | Eigure 2-2 Online Form                                                                                                    |
|                                            | Figure 2-2 Online Form                                                                                                    |
| 2/b) Alternatio                            | Figure 2-2 Online Form                                                                                                    |
| 2(b). Alternativ                           | Figure 2-2 Online Form Vely, click Upload XML to select a valid XML file, and click                                                                                                    |
| 2(b). Alternativ                           | Figure 2-2 Online Form Vely, click Upload XML to select a valid XML file, and click Ulate to Form to populate the XML data to the online form. See Figure 2-                                                                                    |
| 2(b). Alternativ                           | Figure 2-2 Online Form Vely, click Upload XML to select a valid XML file, and click Ulate to Form to populate the XML data to the online form. See Figure 2-                                                                                    |
| 2(b). Alternativ<br>Pop                    | Figure 2-2 Online Form Vely, click Upload XML to select a valid XML file, and click Ulate to Form to populate the XML data to the online form. See Figure 2-                                                                                    |
| 2(b). Alternativ<br>Pop                    | Figure 2-2 Online Form Vely, click Upload XML to select a valid XML file, and click Ulate to Form to populate the XML data to the online form. See Figure 2- a New Submission                                                                   |
| 2(b). Alternativ<br>Pop                    | Figure 2-2 Online Form Vely, click Upload XML to select a valid XML file, and click Ulate to Form to populate the XML data to the online form. See Figure 2- a New Submission oad (Optional):                                                   |
| 2(b). Alternativ<br>Pop                    | Figure 2-2 Online Form Vely, click Upload XML to select a valid XML file, and click ulate to Form to populate the XML data to the online form. See Figure 2- a New Submission oad (Optional): Upload XML                                        |
| 2(b). Alternativ<br>Pop                    | Figure 2-2 Online Form Vely, click Upload XML to select a valid XML file, and click Ulate to Form to populate the XML data to the online form. See Figure 2- a New Submission oad (Optional): Upload XML Populate to Form                       |
| 2(b). Alternativ<br>Pop<br>Make            | Figure 2-2 Online Form  Vely, click Upload XML to select a valid XML file, and click  ulate to Form to populate the XML data to the online form. See Figure 2-  a New Submission  oad (Optional):  Populate to Form  Figure 2-3 XML Upload      |
| 2(b). Alternativ<br>Pop                    | Figure 2-2 Online Form Vely, click Upload XML to select a valid XML file, and click Ulate to Form to populate the XML data to the online form. See Figure 2- a New Submission Oad (Optional): Upload XML Populate to Form Figure 2-3 XML Upload |
| 2(b). Alternativ<br>Pop<br>Make<br>XML Upk | Figure 2-2 Online Form  Vely, click Upload XML to select a valid XML file, and click  ulate to Form to populate the XML data to the online form. See Figure 2-  a New Submission  oad (Optional):  Populate to Form  Figure 2-3 XML Upload      |

- Step 3. Ensure that all mandatory fields are entered/populated. (fields marked with \* are mandatory). Please refer to *Annex A* for a sample of a completed form.
- Step 4. The "Particulars of Agent" section is mandatory if the delegated agent is submitting the form on behalf of the position holder. If the position holder is submitting the form for himself, this section will be disabled. See Figure 2-4.

| ● Yes ○ No                  |
|-----------------------------|
|                             |
| ● an individual O an entity |
|                             |
|                             |
|                             |

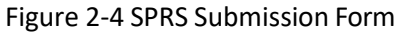

#### SPRS User Guide - Reporting of Short Position

Version 1.3

Add Stock to add additional stock Step 5. If reporting short positions in multiple stocks, click information in the form. See Figure 2-5.

To delete a stock, click  $\underline{X}$ . Step 6.

| 3                                   |                     |        |   | the second second second second |
|-------------------------------------|---------------------|--------|---|---------------------------------|
| Stock Code *:                       | Select a Stock Code |        | - | X                               |
| Short Position (number of shares) * | •                   |        |   |                                 |
| Stock Code *:                       | Select a Stock Code |        |   | X                               |
| Short Position (number of shares)*  | :                   | Delete |   |                                 |

Figure 2-5 Add/delete stock

#### Step 7. Enter the Captcha verification code (case-sensitive). See Figure 2-6

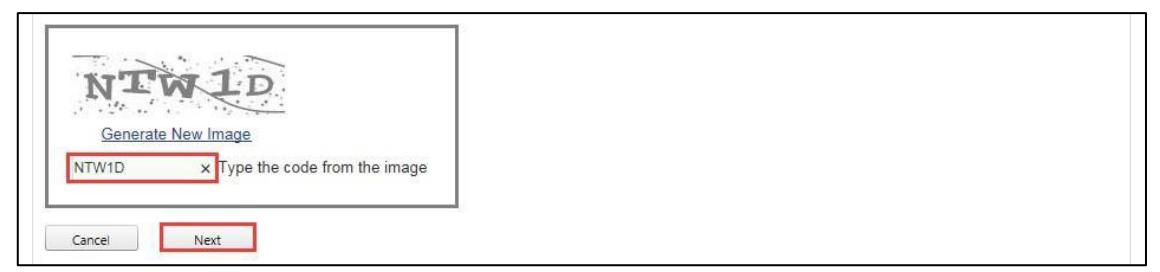

Figure 2-6 Captcha

Next Step 8. Click to make submission.

Step 9. If there are no errors in the online form, a Summary page showing the short position Submit details will be displayed. Click to complete the submission, or click Back

|                                                           | Back      | to return to the previous page to | o make further changes. See <b>Figure 2-</b> 3 |
|-----------------------------------------------------------|-----------|-----------------------------------|------------------------------------------------|
| Summary                                                   |           |                                   |                                                |
| Submit Form »                                             | Summary » | Acknowledgement »                 |                                                |
| Uploaded Filena                                           | me        | Online Form                       |                                                |
| Position Date                                             |           | 27/04/2018                        |                                                |
| Position Holder's SPRID<br>Position Holder's Identity No. |           | IN1802200002                      |                                                |
|                                                           |           | TEST5678                          |                                                |
| Position Holder's                                         | s Name    | TESTER                            |                                                |
| Agent's SPRID                                             |           | 8                                 |                                                |
| Agent's Identity                                          | No.       | 8                                 |                                                |
| Agent's Name                                              |           | 2                                 |                                                |
| Short Position                                            |           |                                   |                                                |
| Stock Code                                                |           | Stock Name                        | Short Volume                                   |
| D03                                                       |           | DEL MONTE PACIFIC LIMITED         | 10,000                                         |

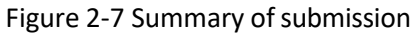

#### SPRS User Guide – Reporting of Short Position

Version 1.3 Step 10.

0

An acknowledgement page will be displayed upon successful submission. See Figure 2-

| 0.                                                                                                    |                                      |                |  |  |  |
|----------------------------------------------------------------------------------------------------|--------------------------------------|----------------|--|--|--|
| Acknowledgement                                                                                                    | Acknowledgement                      |                |  |  |  |
| Submit Form » Summary » Ackr                                                                                                    | nowledgement »                       |                |  |  |  |
| We are pleased to inform you the submission is successful. Please keep a record of this submission. You will not be able to view the submitted data in SPRS after submission. |                                      |                |  |  |  |
| The acknowledgement No.(i.e. Submiss                                                                                                    | sion ID) is <b>S-210423-000001</b> . |                |  |  |  |
| Position Date                                                                                                    | 23/04/2021                           |                |  |  |  |
| Position Holder's SPRID                                                                                                    | CO1910090001                         |                |  |  |  |
| Position Holder's Identity No.                                                                                                    | Test1234                             |                |  |  |  |
| Position Holder's Name                                                                                                    |                                      |                |  |  |  |
| Agent's SPRID                                                                                                    | •                                    |                |  |  |  |
| Agent's Identity No.                                                                                                    | -                                    |                |  |  |  |
| Agent's Name                                                                                                    | -                                    |                |  |  |  |
| Short Position                                                                                                    |                                      |                |  |  |  |
| Olask Osda                                                                                                    | Olask Nama                           | Oh ard 1/aluma |  |  |  |
| Stock Code                                                                                                    | Stock Name                           |                |  |  |  |
| 140                                                                                                    | KATRINA GROUP LTD.                   | 10             |  |  |  |
| 1D8                                                                                                    | SINGAPORE 0&G LTD.                   | 20             |  |  |  |
| A34                                                                                                    | AMARA HOLDINGS LTD                   | 30             |  |  |  |
|                                                                                                    |                                      |                |  |  |  |
|                                                                                                    |                                      |                |  |  |  |
| Home Save To PDF                                                                                                    |                                      |                |  |  |  |
|                                                                                                    |                                      |                |  |  |  |
|                                                                                                    |                                      |                |  |  |  |

Figure 2-8 Acknowledgement page

Step 11. Click Save To PDF to save the summary of submission details into a PDF file.

Step 12. An email with the Submission ID will be sent to the Position Holder and Agent (if the submission is made by a reporting agent).

### 3. HOW TO MAKE A RESUBMISSION

Step 1. Click on Manage Submission under MY SPRS in the main menu, or click on the Manage Submission right column of the homepage. See Figure 3-1.

| MAS Monetary Authority Singapore                          | PRS                     | Singapore Governmen<br>Integrity · Service · Excellenc<br>Contact Info   Feedback   SiteMaj |
|-----------------------------------------------------------|-------------------------|---------------------------------------------------------------------------------------------|
| HOME ABOUT SPRS VIEW REPORTS                              | MY SPRS REPORT POSITION | HELP Thomas Goh                                                                             |
|                                                           | Manage Submission       |                                                                                             |
| Announcements                                             | Manage Delegation       | 4                                                                                           |
|                                                           | My Profile              | Manage Submission                                                                           |
| 11 August 2016 Announcement - Scheduled Maintenance       | Change Password         |                                                                                             |
| SPRS will not be available from 12 a.m. on 20 August 2016 | Deactivate Account      | Quick Links                                                                                 |
| Short Position Reports                                    |                         | View Reports                                                                                |
| Position Date: 08/07/2016                                 | Export                  | Download Form     User Guide                                                                |

Figure 3-1 SPRS Homepage

- Step 2. In the Manage Submission page, click Make a Resubmission to expand the section. See Figure 3-2.
- Step 3. Select the submission for which you wish to resubmit.

#### Di Note

- Position holders can make a resubmission for their own submissions and submissions made by their reporting agent.
- Reporting agents can only make a resubmission for submissions that the reporting agent itself has made.
- Click the '<u>View</u>' hyperlink to view details (i.e. Stock Code, Stock Name, Short Positions) of your previous submission. You cannot view submission details if the reporting cycle has passed.

#### SPRS User Guide – Reporting of Short Position

Version 1.3

| Make | Make a New Submission                          |                     |               |                   |                  |             |  |
|------|------------------------------------------------|---------------------|---------------|-------------------|------------------|-------------|--|
| Make | Make a Resubmission                            |                     |               |                   |                  |             |  |
|      | Submission ID                                  | Submission Date     | Position Date | Submitter's SPRID | Submitter's Name | Action      |  |
| ۲    | S-180328-000029                                | 28/03/2018 10:23:55 | 10/11/2017    | IN1802200002      | TESTER           | <u>View</u> |  |
| 0    | S-180409-000004                                | 09/04/2018 15:05:41 | 24/03/2017    | IN1802200002      | TESTER           | View        |  |
| 0    | R-180424-000001                                | 24/04/2018 17:50:08 | 11/11/2016    | IN1802200002      | TESTER           | View        |  |
| 0    | S-180427-000002                                | 27/04/2018 16:48:48 | 27/04/2018    | IN1802200002      | TESTER           | <u>View</u> |  |
| 0    | R-180315-000001                                | 15/03/2018 10:09:25 | 27/01/2017    | IN1802200002      | TESTER           | <u>View</u> |  |
| 0    | S-180323-000001                                | 23/03/2018 10:43:49 | 10/03/2017    | IN1802200002      | TESTER           | View        |  |
| 0    | S-180323-000011                                | 23/03/2018 14:46:13 | 20/10/2017    | IN1802200002      | TESTER           | View        |  |
| 0    | S-180323-000012                                | 23/03/2018 14:54:29 | 27/10/2017    | IN1802200002      | TESTER           | <u>View</u> |  |
| 0    | R-180314-000001                                | 14/03/2018 16:05:54 | 13/01/2017    | IN1802200002      | TESTER           | View        |  |
| 0    | R-180315-000002                                | 15/03/2018 15:48:43 | 10/02/2017    | IN1802200002      | TESTER           | <u>View</u> |  |
| ĸ    | K<12>>   Page size:   10   17 items in 2 pages |                     |               |                   |                  |             |  |

Figure 3-2 Manage Submission

Step 4. Enter the Short Position details in the online submission form, or upload the XML to populate the online submission form.

#### 

- The steps to make a resubmission is the same as the steps of making a new submission in section 2.
- Step 5. Enter the Captcha verification code (case-sensitive) and click
- Step 6. If there are no errors in the uploaded form, a Summary page showing the short position details will be displayed. Click Submit to complete the resubmission, or click Back to return to the previous page to re-upload the form. See Figure 3-3.

| Summary                        |                           |              |
|--------------------------------|---------------------------|--------------|
| Submit Form » Summary »        | Acknowledgement »         |              |
| Uploaded Filename              | Online Form               |              |
| Position Date                  | 27/04/2018                |              |
| Position Holder's SPRID        | IN1802200002              |              |
| Position Holder's Identity No. | TEST5678                  |              |
| Position Holder's Name         | TESTER                    |              |
| Agent's SPRID                  |                           |              |
| Agent's Identity No.           | 2                         |              |
| Agent's Name                   | 0                         |              |
| Short Position                 |                           |              |
| Stock Code                     | Stock Name                | Short Volume |
| D03                            | DEL MONTE PACIFIC LIMITED | 10,00        |

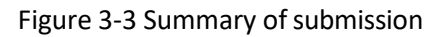

Version 1.3

Step 7. An acknowledgement page will be displayed upon successful resubmission. See Figure 3-

| 4.                                                                                                    |                    |              |  |
|----------------------------------------------------------------------------------------------------|--------------------|--------------|--|
| Home » My SPRS » Manage Submission » Submission Acknowledgement                                                                                                    |                    |              |  |
| Acknowledgement                                                                                                    |                    |              |  |
| Submit Form » Summary »                                                                                                    | Acknowledgement »  |              |  |
| We are pleased to inform you the submission is successful. Please keep a record of this submission. You will not be able to view the submitted data in SPRS after submission. |                    |              |  |
| The acknowledgement No.(i.e. Submission ID) is R-210423-000001                                                                                                    |                    |              |  |
| D 141 D 1                                                                                                    | 22/01/2021         |              |  |
| Position Date                                                                                                    | 23/04/2021         |              |  |
| Position Holder's SPRID                                                                                                    | CO1910090001       |              |  |
| Position Holder's Identity No.                                                                                                    | Test1234           |              |  |
| Position Holder's Name                                                                                                    |                    |              |  |
| Agent's SPRID                                                                                                    | ÷                  |              |  |
| Agent's Identity No.                                                                                                    | <u>8</u>           |              |  |
| Agent's Name                                                                                                    | 2 C                |              |  |
| All CONTRACTOR AND AND AND AND AND AND AND AND AND AND                                                                                                    |                    |              |  |
| Short Position                                                                                                    |                    |              |  |
| Stock Code                                                                                                    | Stock Name         | Short Volume |  |
| 1A0                                                                                                    | KATRINA GROUP LTD. | 100          |  |
|                                                                                                    |                    |              |  |
| Home Save To PDF                                                                                                    |                    |              |  |
| Figure 2.4 Asknowledgement page                                                                                                    |                    |              |  |

#### Figure 3-4 Acknowledgement page

- Step 8. Click Save To PDF to save the summary of resubmission details into a PDF file.
- Step 9. An email with the Submission ID will be sent to the short position holder and Agent (if the submission is made by the reporting agent).

## Annex A – Sample Short Position Reporting Online Form

| SECURITIES AND FUTURES ACT<br>SECURITIES AND FUTURES (SHORT SELLING) REGULATIONS<br>SHORT POSITION REPORTING FORM |                             |  |  |
|----------------------------------------------------------------------------------------------------|-----------------------------|--|--|
| Please ensure that all mandatory fields marked * are completed  A Reporting Cycle                                 |                             |  |  |
| Position as At * :                                                                                                | 27/04/2018 "dd/mm/yyyy"     |  |  |
| B. Particulars of Short Position Holder                                                                           |                             |  |  |
| Type of Holder * :                                                                                                | Individual                  |  |  |
| SPRID :                                                                                                    | IN1802200002                |  |  |
| NRIC/ FIN/ Passport No./Others * :                                                                                | TEST5678                    |  |  |
| Name of Position Holder * :                                                                                       | TESTER                      |  |  |
| C. Particulars of Agent                                                                                           |                             |  |  |
| Is this form being submitted by an agent on behalf of the position holder?                                        | O Yes 🖲 No                  |  |  |
| Agent's SPRID * :                                                                                                 |                             |  |  |
| Agent's Identity Type:                                                                                            | ● an individual ○ an entity |  |  |
| NRIC/ FIN/ Passport No./Others * :                                                                                |                             |  |  |
| Name of Agent * :                                                                                                 |                             |  |  |
| D. Stock List of Short Position                                                                                   |                             |  |  |
| Available Stock Codes Listing here: http://www.sgx.com/wps/portal/sgxweb/home/marketinfo/securities/stocks        |                             |  |  |
| Stock Code * : D03-DEL MONTE PACIFIC LIMITED 💌 🗶                                                                  |                             |  |  |
| Short Position (number of shares) * : 10000                                                                       |                             |  |  |
| Add Stock                                                                                                    |                             |  |  |
| Generate New Image<br>R07X7 × Type the code from the image                                                        |                             |  |  |
| Cancel Next                                                                                                    |                             |  |  |